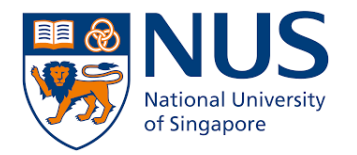

## nVPN Installation and Configuration Guide for MacOS

## Table of Content

Installation Guide – Page 2

Configuration Guide – Page 9

Do note that this document is based on macOS Catalina so the user interface will differ for other macOS version.

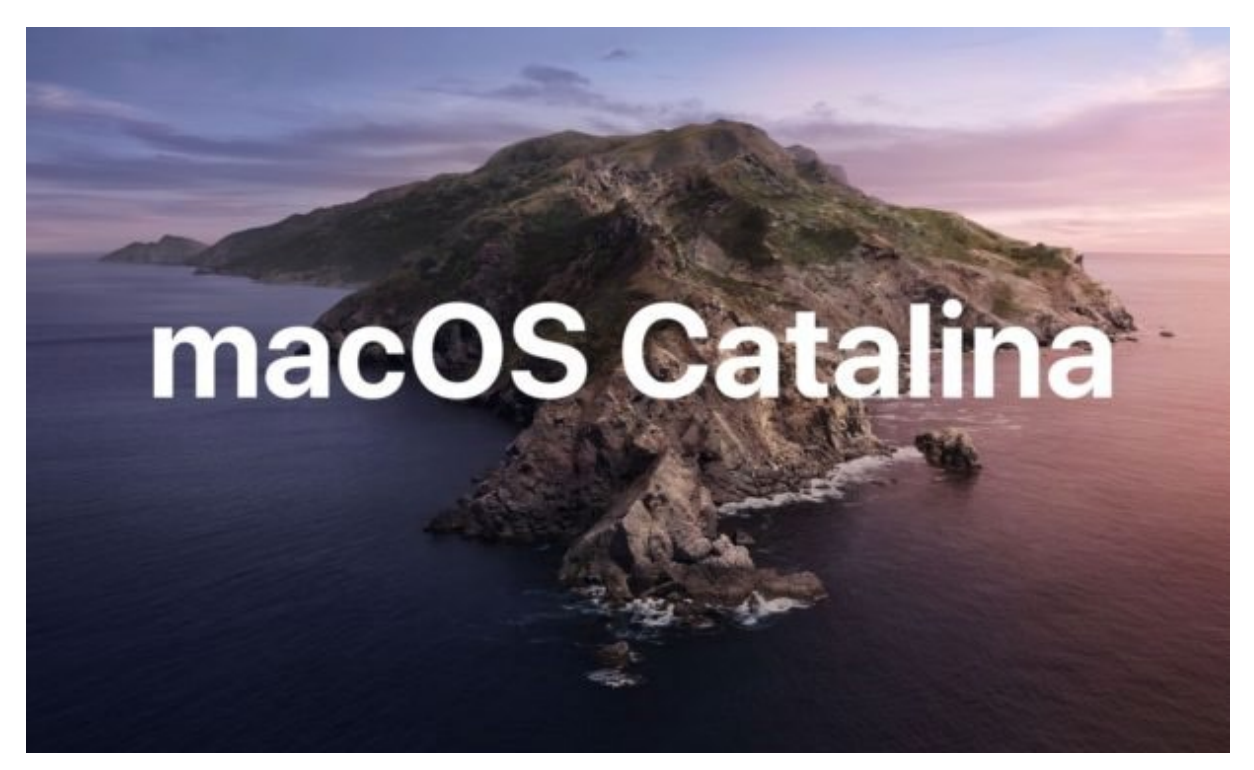

## nVPN Installation Guide for MacOS

This guide is based on a first time installation of Pulse Secure. You will require administrator rights to the MacOS in order to install. Some of the prompts will not appear for reinstallation of Pulse Secure, as you might have allowed certain permissions previously.

- Download the Pulse Secure installer from the NUS IT eGuides webpage. Go to <u>https://nusit.nus.edu.sg/eguides/</u>, scroll down to nVPN Installer for Mac OSX under At Home Computing section and click on the <sup>\$\Delta\$</sup> icon on the right to download. Take note on where you save the file, usually it is the Downloads folder.
- 2. If the following prompt appears, click **Allow** to download the installer.

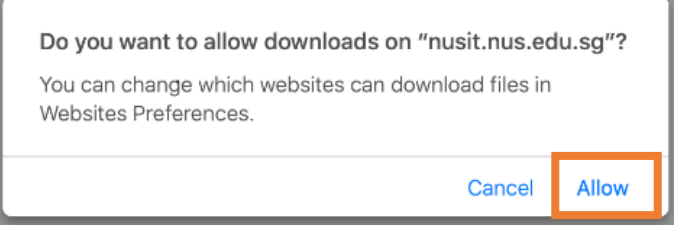

3. Once the download has completed, open the folder that you saved the file to and look for **PulseSecure-MAC.dmg**. Double click on the file to open it.

|                   | 🔯 Downloads         |          |                  |
|-------------------|---------------------|----------|------------------|
| $\langle \rangle$ |                     | Q Search |                  |
| Favourites        | Name                | Size     | Kind             |
| () AirDrop        | PulseSecure-MAC.dmg |          | 22 MB Disk Image |
| Recents           |                     |          |                  |
| Applications      |                     |          |                  |
| Desktop           |                     |          |                  |
| Documents         |                     |          |                  |
| O Downloads       |                     |          |                  |

4. Double click on **PulseSecure.pkg** to start the installation.

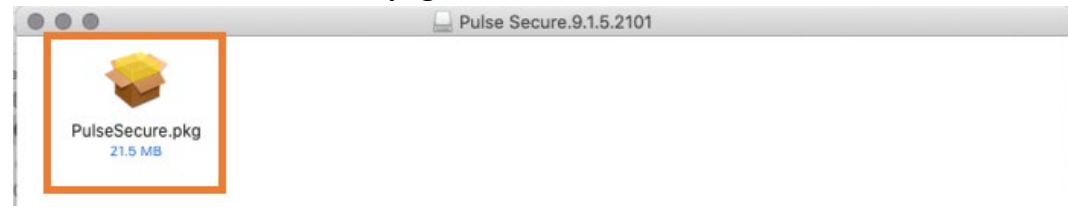

Advanced... ?

5. When this prompt appears, click on **OK**.

6.

7.

| O                 | "PulseSecure.pkg"<br>because Apple can<br>software.                                  | ' can't be opened<br>not check it for malic                      | ious                  |                        |
|-------------------|--------------------------------------------------------------------------------------|------------------------------------------------------------------|-----------------------|------------------------|
|                   | This software needs to<br>developer for more info                                    | be updated. Contact the<br>rmation.                              |                       |                        |
|                   | This item is on the disk<br>MAC.dmg". Firefox dow<br>at 12:19 PM from <b>nusit</b> . | image "PulseSecure-<br>nloaded this disk image to<br>.nus.edu.sg | day                   |                        |
| ?                 |                                                                                      | 0                                                                |                       |                        |
| Open <b>Syst</b>  | em Preference                                                                        | and clie                                                         | ck on <b>Security</b> | y & Privacy & Privacy. |
| Under <b>Ge</b> i | neral Tab, click                                                                     | the <b>Open Any</b>                                              | way to contir         | ue the installation.   |
|                   |                                                                                      | Security & Prive                                                 | асу                   | Q Search               |
|                   | Gen                                                                                  | eral FileVault Fire                                              | wall Privacy          |                        |
| AI                | ogin password has be                                                                 | en set for this user                                             | Change Password       |                        |
|                   | Require password                                                                     | immediately 🕥 aft                                                | er sleep or screen sa | aver begins            |
|                   | Show a message                                                                       | when the screen is lock                                          | ed Set Lock Mess      | age                    |
| All               | ow apps downloaded f                                                                 | from:                                                            |                       |                        |
|                   | App Store and ide                                                                    | entified developers                                              |                       |                        |
| "P<br>ide         | ulseSecure.pkg" was b<br>entified developer.                                         | blocked from use becau                                           | ise it is not from an | Open Anyway            |
|                   |                                                                                      |                                                                  |                       |                        |

8. When this prompt appear, click **Open**.

Click the lock to make changes.

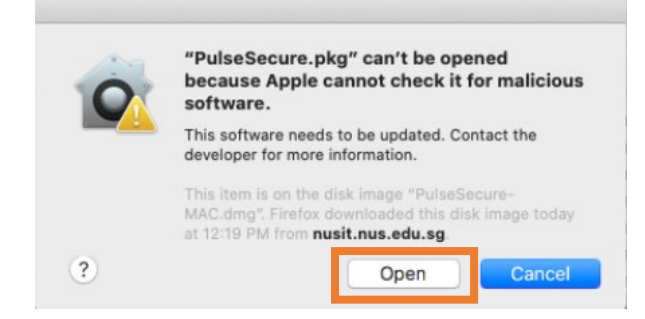

9. The "Install Pulse Secure" window should appear. If not, check if it is hidden behind the other open windows.

| Click <b>Continue</b> to proceed. | to proceed. | Continue to | Click |
|-----------------------------------|-------------|-------------|-------|
|-----------------------------------|-------------|-------------|-------|

| •••                                                                                                    | 🥪 Install Pulse Secure                                                                                                    |  |
|----------------------------------------------------------------------------------------------------|----------------------------------------------------------------------------------------------------|--|
|                                                                                                    | Welcome to the Pulse Secure Installer                                                                                                |  |
| <ul> <li>Introduction</li> <li>Destination Select</li> <li>Installation Type</li> <li>Installation</li> <li>Summary</li> </ul> | Welcome to the Pulse Secure Client for Mac installer. You will<br>be guided through the steps necessary to install this<br>software. |  |
| <b>S</b><br>Pulse Secure                                                                                                    | Go Back Continue                                                                                                    |  |

10. Click Install to start the installation.

| •••                         | 🥪 Install Pulse Secure                                            |
|-----------------------------|-------------------------------------------------------------------|
|                             | Standard Install on "Macintosh HD"                                |
| Introduction                | This will take 58.1 MB of space on your computer.                 |
| Destination Select          | Click Install to perform a standard installation of this software |
| Installation Type           | on the disk "Macintosh HD".                                       |
| Installation                |                                                                   |
| <ul> <li>Summary</li> </ul> |                                                                   |
|                             |                                                                   |
|                             |                                                                   |
|                             |                                                                   |
|                             |                                                                   |
| 100                         |                                                                   |
| \$                          | Change Install Location                                           |
| Pulse Secure                | Go Back Install                                                   |

| 000                                                                                                    | 💗 Install Pulse Secure                                                                                                    |   |
|----------------------------------------------------------------------------------------------------|----------------------------------------------------------------------------------------------------|---|
| <ul> <li>Introduction</li> <li>Destination Select</li> <li>Installation Type</li> <li>Installat</li> <li>Summar</li> </ul> | Installing Pulse Secure  Installing Pulse Secure  Installer is trying to install new software. Enter your password to allow this. Username: Password: | - |
| <b>Pulse</b> Secure                                                                                                    | Cancel Install Software<br>Go Back Continu                                                                                                    | e |

11. Enter your username and password and click Install Software.

This should be your login credential to your Mac.

12. When this prompt appear, click **OK**.

|                                                                           | System Policy is preventing loading<br>PulseSecure. |
|---------------------------------------------------------------------------|-----------------------------------------------------|
| <ul> <li>Introductio</li> <li>Destinatio</li> <li>Installation</li> </ul> | OK                                                  |
| <ul> <li>Installation</li> <li>Summary</li> </ul>                         | Running package scripts                             |
| \$                                                                        | Install time remaining: Less than a minute          |
| Pulse Secure                                                              | Go Back Continue                                    |

13. When this prompt appear, click **OK**.

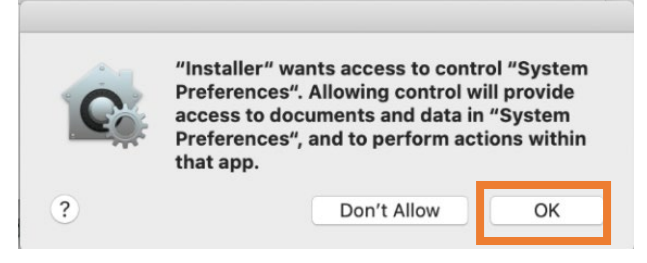

When this prompt appear, click Open Security Preferences.
 Note: This might not be required if you had installed Pulse Secure previously. If this prompt did not appear, skip to Step 18 to continue.

| - | System Extension Blocked                                                                                                    |
|---|----------------------------------------------------------------------------------------------------|
| 0 | A program tried to load new system extension(s)<br>signed by "Pulse Secure LLC". If you want to enal<br>these extensions, open Security & Privacy System<br>Preferences. |
|   |                                                                                                    |

15. In the Security & Privacy window, you should see message System software from developer "Pulse Secure LLC" was blocked from loading at the bottom.

0

If you do not see it, click on **back** <u>button</u> then click **Security & Privacy** again.

|                                                                                                    | Security & Privacy                                        | QSearch                    |
|----------------------------------------------------------------------------------------------------|-----------------------------------------------------------|----------------------------|
| Gene                                                                                                    | eral FileVault Firewall                                   | Privacy                    |
| A login password has not                                                                                | been set for this user                                    | et Password                |
| Require password                                                                                        | immediately 😋 after sle                                   | eep or screen saver begins |
| Show a message v                                                                                        | when the screen is locked                                 | Set Lock Message           |
| <ul> <li>Disable automatic</li> </ul>                                                                   | login                                                     |                            |
|                                                                                                    |                                                           |                            |
| Allow apps downloaded f                                                                                 | rom:                                                      |                            |
| Allow apps downloaded f                                                                                 | rom:                                                      |                            |
| Allow apps downloaded fo<br>App Store<br>App Store and ide                                              | rom:<br>ntified developers                                |                            |
| Allow apps downloaded fr<br>App Store<br>App Store and ide<br>System software from der<br>from loading. | rom:<br>entified developers<br>veloper "Pulse Secure LLC" | was blocked Allow          |
| Allow apps downloaded fr<br>App Store<br>App Store and ide<br>System software from dee<br>from loading. | rom:<br>Intified developers<br>veloper "Pulse Secure LLC" | was blocked Allow          |
| Allow apps downloaded fr<br>App Store<br>App Store and ide<br>System software from der<br>from loading. | rom:<br>Intified developers<br>veloper "Pulse Secure LLC" | was blocked Allow          |

16. Enter your **username** and **password** and click **Unlock**. This should be your login credential to your Mac.

| < >                                               | Security & Privacy                                                                                                    | Q Search     |
|---------------------------------------------------|----------------------------------------------------------------------------------------------------|--------------|
| A log                                             | System Preferences is trying to unlock<br>Privacy preferences.<br>Enter your password to allow this.<br>Username:<br>Password:<br>Cancel | k Security & |
| Allow apps download<br>App Store<br>App Store and | ed from:<br>d identified developers                                                                                                    |              |
| System software fror<br>from loading.             | n developer "Pulse Secure LLC" was block                                                                                                 | ked Allow    |
| uthenticating                                     |                                                                                                    | Advanced ?   |

17. Click Allow to unblock Pulse Secure LLC

| •••  | < > III                                                                                                    | Security & Privacy                                    | Q Search     |
|------|----------------------------------------------------------------------------------------------------|-------------------------------------------------------|--------------|
|      | Ge                                                                                                    | neral FileVault Firewall Privacy                      |              |
|      | A login password has n                                                                                                    | ot been set for this user Set Password                |              |
|      | 🗹 Require passwo                                                                                                    | rd 🛛 immediately 📀 after sleep or screen s            | saver begins |
|      | Show a message<br>Show a message<br>Sho | e when the screen is locked Set Lock Mea<br>tic login | ssage        |
|      |                                                                                                    |                                                       |              |
|      | Allow apps downloaded                                                                                                    | d from:                                               |              |
|      | O App Store                                                                                                    |                                                       |              |
|      | App Store and it                                                                                                    | dentified developers                                  |              |
|      | System software from o<br>from loading.                                                                                                    | developer "Pulse Secure LLC" was blocked              | Allow        |
| 📔 ci | ick the lock to prevent fu                                                                                                    | urther changes.                                       | Advanced ?   |

0

- 🥪 Install Pulse Secure ... The installation was completed successfully. Introduction Destination Select Installation Type Installation Summary The installation was successful. The software was installed. Secure Pu Se Close Go Back
- 18. Click Close to close the installer window.

19. You can either click Keep to keep the installer file or click Move to Bin to remove it from your Mac.

| 0 🗧 C                                                                                      | 🥪 Install Pulse Secure                                                                                                    |    |
|--------------------------------------------------------------------------------------------|----------------------------------------------------------------------------------------------------|----|
| <ul> <li>Introductio</li> <li>Destinatio</li> <li>Installation</li> <li>Summary</li> </ul> | Do you want to move the "Pulse Secure"<br>Installer to the Bin?<br>To keep this package and disk image in its current<br>location, click Keep.<br>Keep Move to Bin<br>Move to Bin<br>The installation was successful.<br>The software was installed. |    |
| <b>S</b><br>Pulse Secure                                                                   | Go Back Clos                                                                                                    | se |

## nVPN Configuration Guide for MacOS

1. Click on **Pulse Secure** icon on the top right of the menu bar and click on **Open Pulse Secure**.

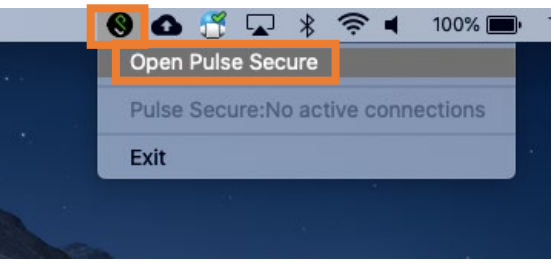

2. Click on the + icon to add new VPN connection

|       | S Pulse Secure |  |
|-------|----------------|--|
|       | Connections    |  |
| + - / |                |  |

3. Enter the following details:

Name: NUS VPN

For Staff, Server URL: <u>https://webvpn.nus.edu.sg/stf</u> For Student, Server URL: <u>https://webvpn.nus.edu.sg/stu</u> Click Add.

| \$ Pulse Secure                           |
|-------------------------------------------|
| Type: Policy Secure (UAC) or Connect 🗘    |
| Name: NUS VPN                             |
| Server URL: https://webvpn.nus.edu.sg/stf |
| Connect Cancel Add                        |
|                                           |

4. Click **Connect** to connect to NUS VPN.

| 0 |                         | S Pulse Secure |         |
|---|-------------------------|----------------|---------|
|   |                         | Connections    |         |
| • | NUS VPN<br>Disconnected |                | Connect |

Enter your NUSNET ID and password.
 For Staff, Username: nusstf\userid
 For Student, Username: stu\userid
 Click Sign in.

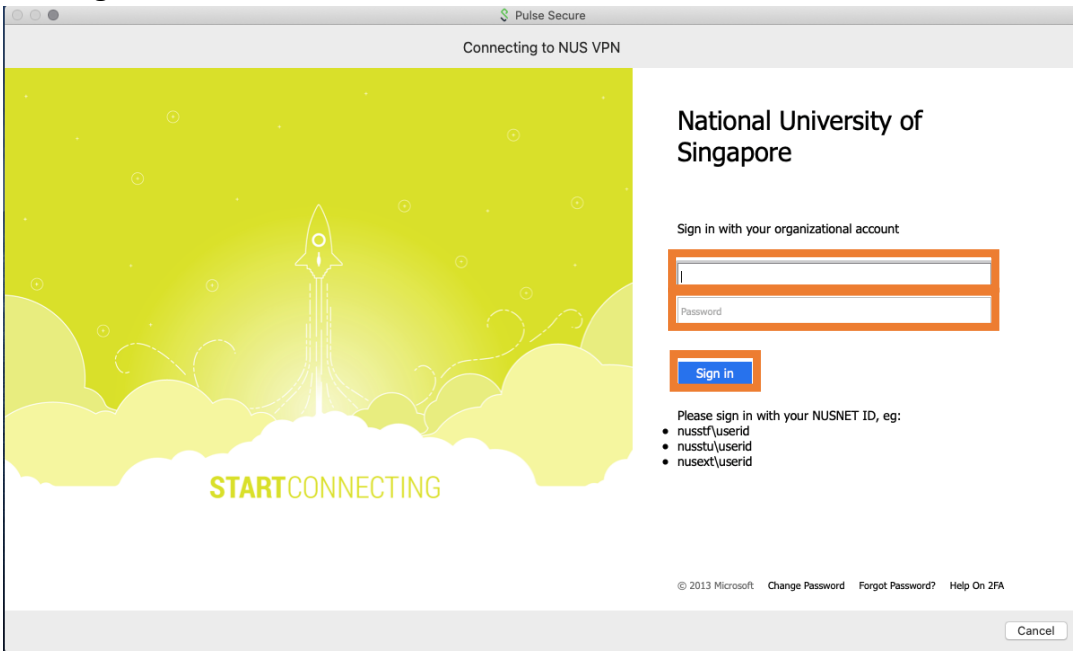

6. Once connected, NUS VPN status will show as **Connected** and there will be **a green** 

**check mark**. The **pulse secure icon S** on the top right of the menu bar will have a green arrow pointing upward.

| 🇖 🗗 📅 🔽 🖇 奈 🖣 100% 画 Thu 12:27 I |
|----------------------------------|
|                                  |
| Screenshot Scr<br>202004 PM 2020 |
| Pulse Secure                     |
| onnections                       |
| Disconnect                       |
|                                  |

7. You are now able to access the Staff Portal and other NUS intranet websites.